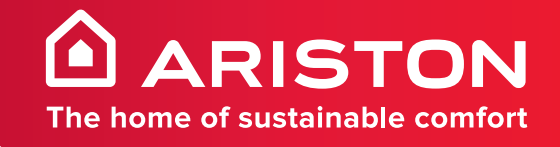

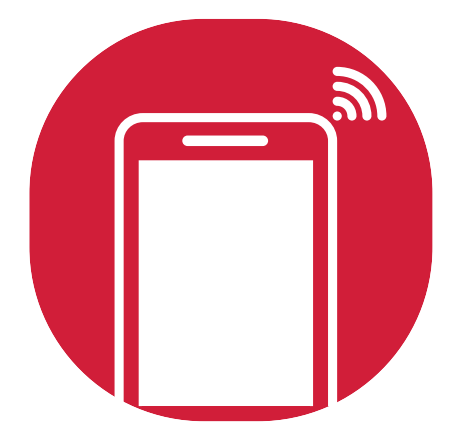

# APLICAȚIE WIFI PENTRU APARATE DE AER CONDIȚIONAT

APARAT DE AER CONDIȚIONAT

# **GHID DE CONECTARE**

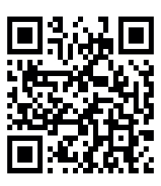

| Pașii de<br>operare | Elementele de operare               | Cont Nou | Reinstalați aplicația<br>(înregistrată anterior) |
|---------------------|-------------------------------------|----------|--------------------------------------------------|
| Pasul 1             | Descarcă și instalează<br>aplicația | DA       | DA                                               |
| Pasul 2             | Activează aplicația                 | DA       | DA                                               |
| Pasul 3             | Înregistrează cont                  | DA       | NU                                               |
| Pasul 4             | Autentificare                       | DA       | DA                                               |
| Pasul 5             | Adaugă dispozitiv de<br>control     | DA       | Dispozitivul înregistrat va<br>rămâne.           |

Instrucțiuni de utilizare. Vă rugăm să luați ca referință instrucțiunile de utilizare de mai jos.

Observație Dacă ați înregistrat contul și ați adăugat dispozitivul înainte, când reinstalați din nou aplicația și vă conectați, dispozitivul adăugat va rămâne.

#### Precauție FCC (FCC ID: ZAJCLTWAC-TYWFS)

Acest dispozitiv este conform cu Partea 15 din Normele FCC. Funcționarea dispozitivului face obiectul următoarelor două condiții: (1) dispozitivul nu trebuie să producă interferențe nocive și (2) dispozitivul trebuie să accepte orice interferențe recepționate, inclusiv interferențe care îl pot face să funcționeze într-un mod nedorit.

Schimbările sau modificările aduse acestui dispozitiv, neaprobate în mod expres de către partea responsabilă pentru conformitate, ar putea anula autoritatea utilizatorului de a folosi echipamentul.

Notă: acest echipament a fost testat și s-a constatat că respectă limitele unui dispozitiv digital din Clasa B, conform Părții 15 din Regulamentul FCC. Aceste limite sunt concepute pentru a oferi o protecție rezonabilă împotriva interferențelor nocive într-o instalație rezidențială. Acest echipament generează, utilizează și poate radia energie de radiofrecvență și, dacă nu este instalat și utilizat în conformitate cu instrucțiunile, poate provoca interferențe dăunătoare comunicațiilor radio. Însă nu există nicio garanție că nu vor apărea interferențe într-o anumită instalație. Dacă acest echipament cauzează interferențe dăunătoare pentru recepția radio sau TV, care pot fi determinate prin pornirea și oprirea echipamentului, utilizatorul este încurajat să încerce să corecteze interferența prin una sau mai multe dintre următoarele măsuri:

- Reorientarea sau repoziționarea antenei de recepție.
- Creșterea distanței dintre echipament și receptor.
- Conectarea echipamentului la o priză cu un circuit diferit de cel la care este conectat receptorul.

Consultarea distribuitorului sau unui tehnician radio / TV experimentat pentru asistență.
 Distanța dintre utilizator și dispozitiv nu trebuie să fie mai mică de 20 cm.

# **CUPRINS**

| Specificațiile modulului Wi-Fi și informații de bază | 131 |
|------------------------------------------------------|-----|
| Descărcarea și instalarea aplicației                 | 132 |
| Activarea aplicației                                 | 133 |
| Înregistrare                                         | 134 |
| Autentificare                                        | 134 |
| Adăugare dispozitiv                                  | 138 |
| Controlul aparatului de aer condiționat              | 140 |
| Gestionarea contului                                 | 159 |
| Depanare                                             | 161 |

# Specificațiile modulului Wi-Fi și informații de bază

- 1. Specificații minime pentru un smartphone: Versiunea Android 5.0 sau superioară Versiunea IOS 9.0 sau superioară
- 2. Parametrii de bază pentru modulul Wi-Fi

| Parametri                             | Informații                               |
|---------------------------------------|------------------------------------------|
| Frecvența rețelei                     | 2.400 - 2.500GHz                         |
| Standardele WLAN                      | IEEE 802.11 b/g/n(canalele 1-14)         |
| Funcție pentru pachetul de protocoale | IPv4/IPv6/TCP/UDP/HTTPS/TLS/MulticastDNS |
| Funcție de securitate                 | WEP/WPA/WPA2/AES128                      |
| Funcție tip rețea                     | STA/AP/STA+AP                            |

3. Amplasarea și aspectul modulului Wi-Fi în unitatea interioară

Deschideți panoul frontal, modulul Wi-Fi se află în apropierea capacului cofretului electric sau pe panou.

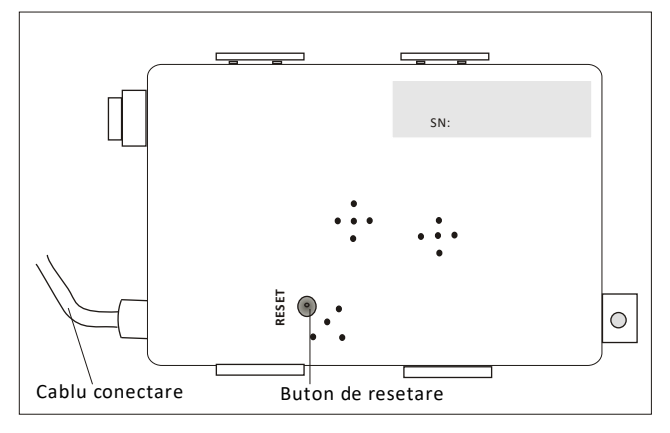

## Descărcarea și instalarea aplicației

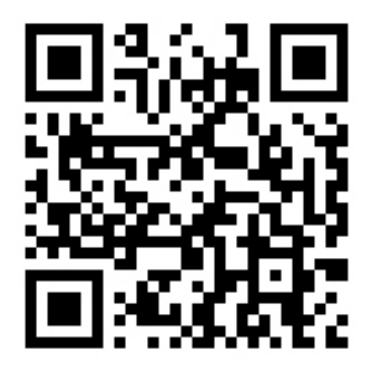

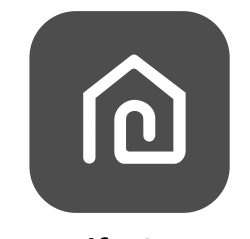

### SmartLife-SmartHome

#### Pentru smartphone Android

- Metoda 1: Scanați codul QR cu un scaner prin intermediul browser-ului, descărcați și instalați aplicația.
- Metoda 2: Deschideți "Play Store" de la Google pe smartphone-ul dvs. și căutați "SmartLife-SmartHome", descărcați și instalați aplicația.

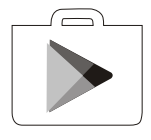

#### Pentru smartphone IOS

- Metoda1: Scanați codul QR și să urmați sfaturile pentru a accesa "AppStore", descărcați și instalați aplicația
- Metoda 2: Deschideți "App Store" de la Apple pe smartphone-ul dvs. și căutați "SmartLife-SmartHome", descărcați și instalați aplicația.

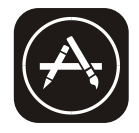

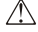

⚠ Observații:

Activați permisiunile pentru stocare/localizare/cameră pentru această aplicație atunci când o instalați. În caz contrar, vor exista unele probleme în timpul funcționării.

### La prima utilizare a aplicației, aceasta va trebui să fie activată.

1. Lansați aplicația "SmartLife-SmartHome" pe smartphone.

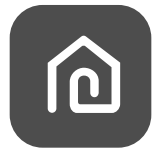

#### SmartLife-SmartHome

- Metoda1: Apăsați butonul "Scan" și scanați partea dreaptă. Activați codul QR. Metoda 2: Apăsați "sau introduceți codul de activare" în partea de jos a
  - ecranului, apoi introduceți codul de activare și apăsați "CONFIRM".

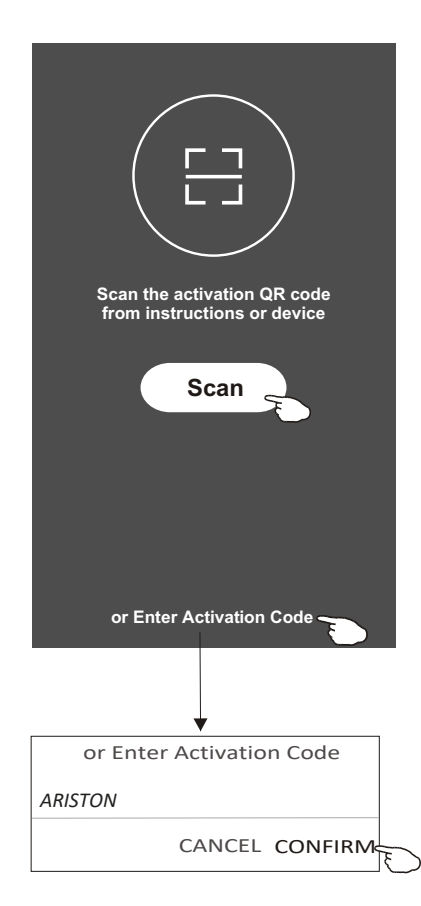

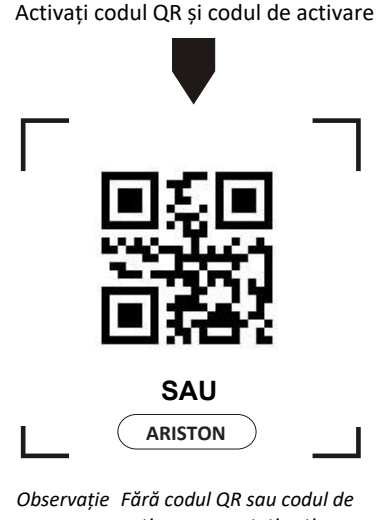

Joservație Fara coaul QK sau coaul ae activare, nu puteți activa aplicația și nu o puteți utiliza, vă rugăm să le păstrați în siguranță.

# Înregistrare

- 1. Dacă nu aveți niciun cont, vă rugăm să apăsați butonul "Register" (Înregistrează).
- 2. Citiți Politica de confidențialitate și apăsați "Agree" (De acord).

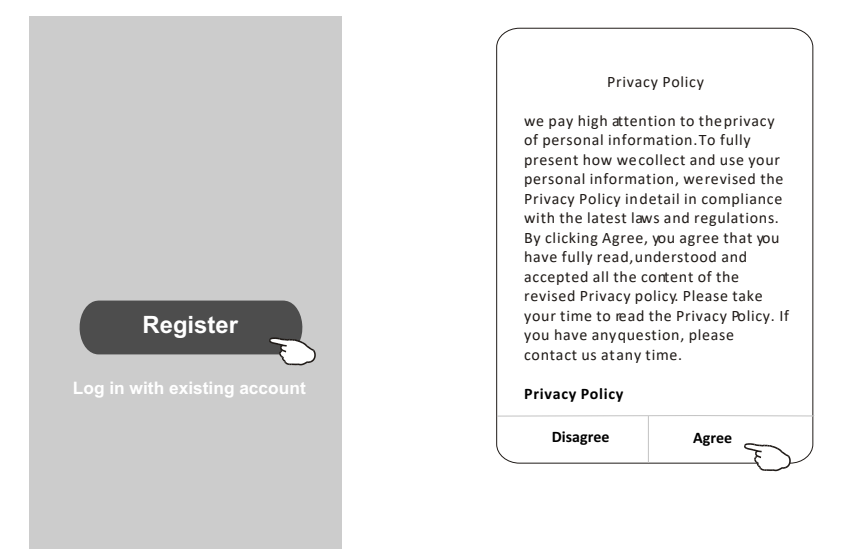

- 3. Apăsați ">" și alegeți țara.
- 4. Introduceți adresa de e-mail.
- 5. Apăsați butonul "Obtain verification code" (Obține codul de verificare).

Căutați țara sau derulați ecranul în sus/în jos pentru a o găsi și alegeți țara.

| ←                                           |                                | ← Country Choosed |
|---------------------------------------------|--------------------------------|-------------------|
| Resister                                    |                                | Search            |
| · · · · · · · · · · · · · · · · · · ·       | •                              | Δ                 |
| ****** X                                    | enter your e-mail address here |                   |
|                                             |                                | Afghanistan       |
| Obtain verification code                    |                                | Albania           |
| E                                           | >                              | Algeria           |
| IM TAgree User agreement and Privacy Policy |                                | Angola            |
|                                             |                                | Argentina         |
|                                             |                                | Armenia           |
|                                             |                                | Australia         |

# Înregistrare

- 6. Introduceți codul de verificare pe care l-ați primit prin e-mail.
- 7. Creați o parolă cu 6-20 de caractere care să includă caractere și cifre.
- 8. Apăsați "Done" (Terminat).

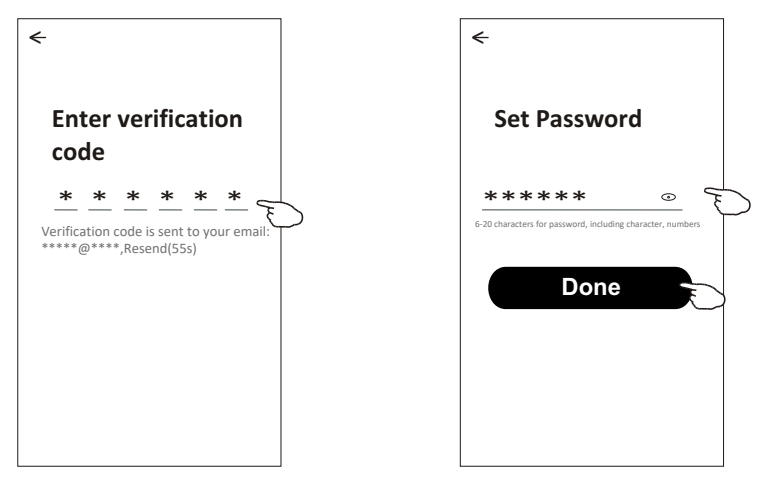

# Autentificare

- 1. Apăsați "Log in with existing account" (Conectați-vă cu contul existent).
- 2. Introduceți contul înregistrat și parola.
- 3. Apăsați butonul "Log in" (Conectare).

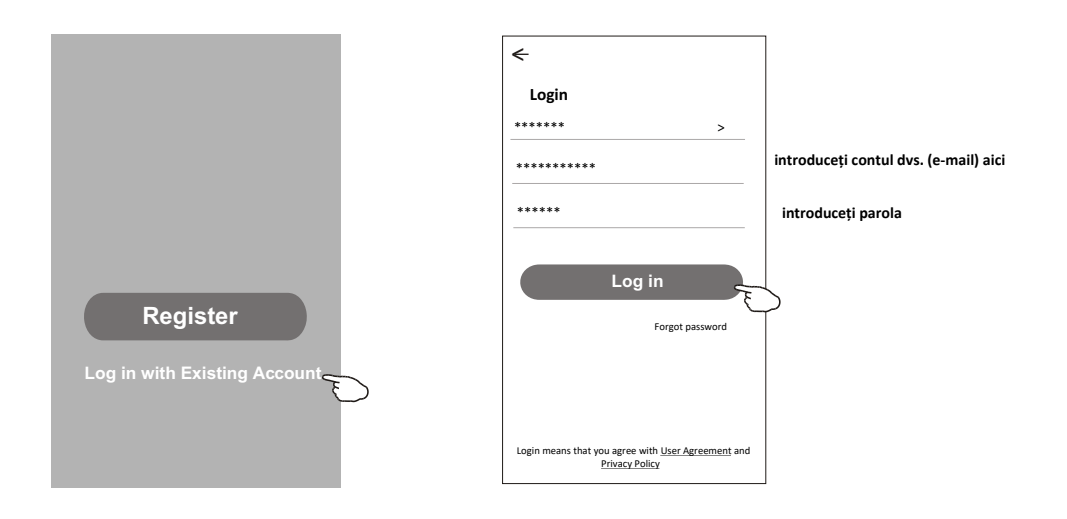

### Autentificare

### La prima utilizare a aplicației, este necesară crearea unei familii:

- 4. Apăsați "Create family" (Creați o familie).
- 5. Dați un nume familiei.
- 6. Setați locația.
- 7. Alegeți camerele implicite sau adăugați camere noi.
- 8. Apăsați "Done" (Efectuat) și "Completed" (Finalizat).

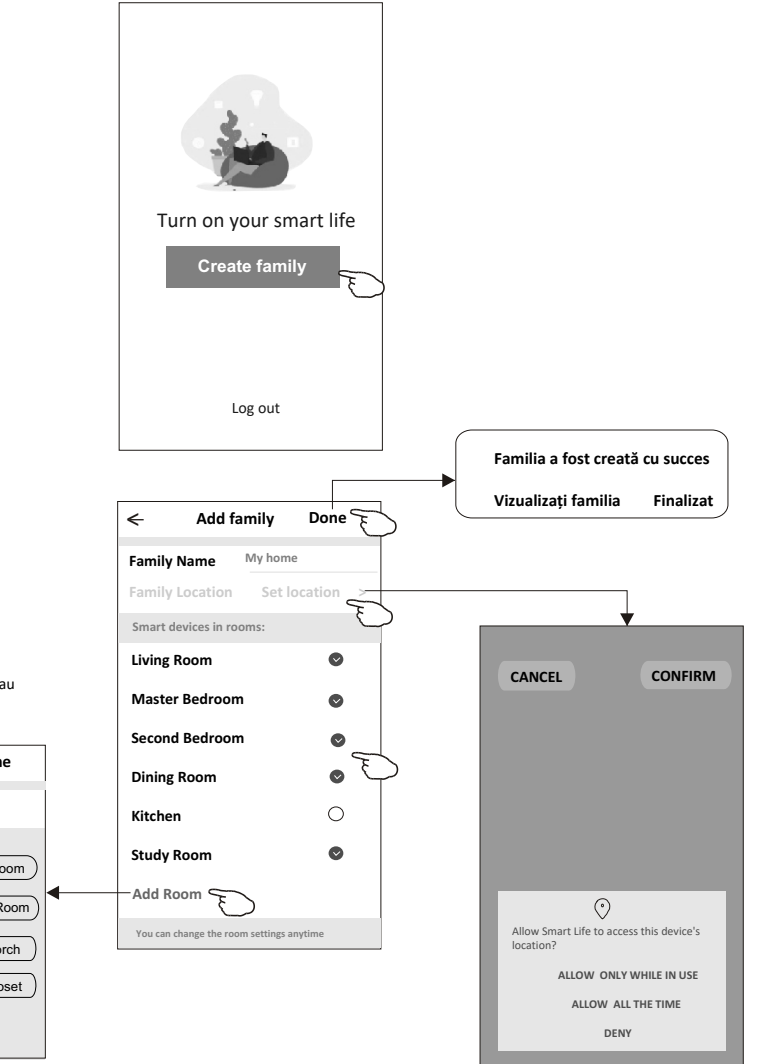

Observații:

Aplicația poate deschide harta pe telefonul dvs. și puteți seta locația în care vă aflați.

alegeți camera recomandată sau creați o cameră nouă, apoi apăsați "Done" (Efectuat). **Add Room Done** 

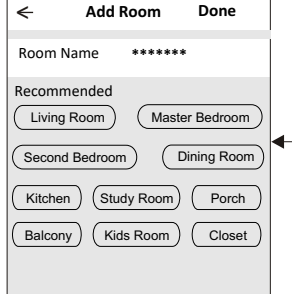

## Autentificare

### Parolă uitată

#### Dacă ați uitat parola sau doriți să resetați parola, procedați după cum urmează:

- 1. Apăsați "Forgot password" (Ați uitat parola).
- Introduceți contul (adresa de e-mail) și apăsați butonul "Obtain verification code" (Obține codul de verificare).
- 3. Introduceți codul de verificare primit prin e-mail.
- 4. Setați noua parolă și apăsați butonul "Done" (Efectuat).

| <del>&lt;</del>                                                                    |
|------------------------------------------------------------------------------------|
| Login                                                                              |
| ****** >                                                                           |
| Email address                                                                      |
| Password                                                                           |
| Log in                                                                             |
| Forgot password                                                                    |
|                                                                                    |
| Login means that you agree with <u>User Agreement</u> and<br><u>Privacy Policy</u> |

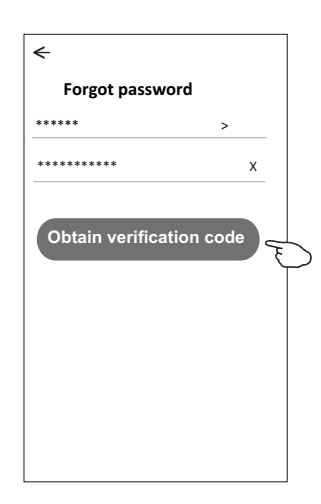

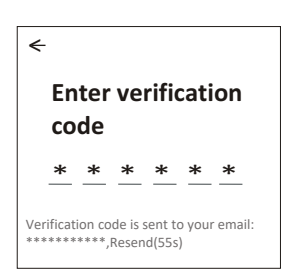

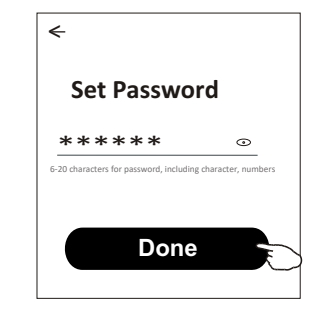

# Adăugare dispozitiv

# Există 2 metode pentru a adăuga dispozitivul. Mod 1-OP

- Porniți unitatea interioară, nu este nevoie să porniți aparatul de aer condiționat.
- Faceți clic pe "+" în colţul din dreapta sus al ferestrei "Home" (Acasă) sau apăsaţi "Add device" (Adaugă dispozitiv) în camera care nu are dispozitiv.
- 3. Atingeți sigla "Split Air Conditioner" (Aer condiționat tip split).
- 4. Introduceți parola rețelei Wi-Fi care este aceeași cu cea de pe smartphone-ul dvs. conectat, apoi apăsați "Next".
- Urmați instrucțiunile din fereastra următoare pentru a reseta modulul Wi-Fi, apoi bifați "Confirm the device is reset" (Confirm că dispozitivul este resetat) și apăsați "Next" (Continuă).
- Puteți vedea rata procentuală a procesului de conectare, în același timp

"PP", "SA", "AP" aprinse la rândul lor pe afișajul interior.

"PP" înseamnă "Căutarea routerului"

"SA" înseamnă "conectat la router"

"AP" înseamnă "conectat la server"

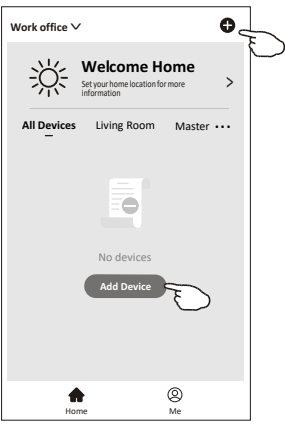

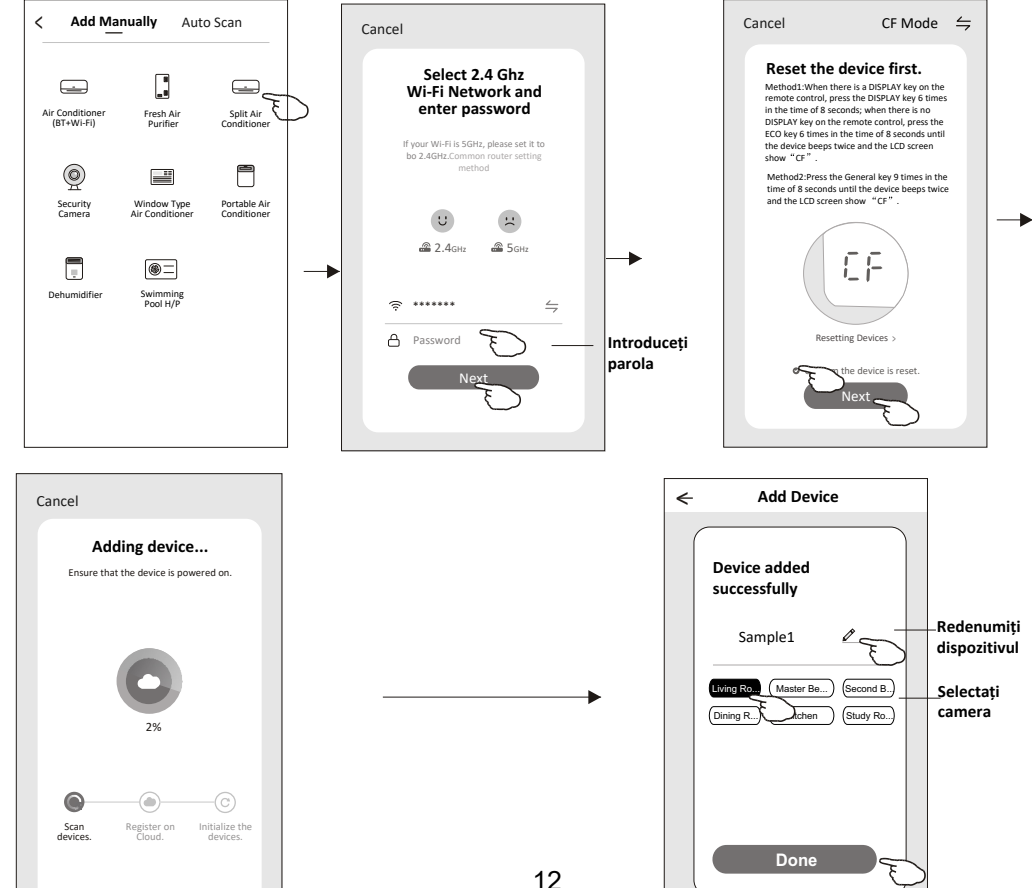

# Adăugare dispozitiv

# Există 2 metode pentru a adăuga dispozitivul. Mod 2-AP

- Porniți unitatea interioară, nu este nevoie să porniți aparatul de aer condiționat.
- Faceți clic pe "+" în colțul din dreapta sus al ferestrei "Home" (Acasă) sau apăsați "Add device" (Adaugă dispozitiv) în camera care nu are dispozitiv.
- 3. Atingeți sigla "Split Air Conditioner" (Aer condiționat tip split).
- 4. Introduceți parola rețelei Wi-Fi care este aceeași cu cea de pe smartphone-ul dvs. conectat, apoi apăsați "Next".
- Atingeți ≒ în colțul din dreapta sus și alegeți "AP Mode" (Mod AP), apoi urmați instrucțiunile de pe ecran pentru a reseta modulul Wi-Fi, apoi bifați "Confirm the device is reset" (Confirm resetarea dispozitivului) și atingeți "Next" (Continuă).
- Citiți cu atenție instrucțiunile și apăsați "Connect now"(Conectează-te acum).
- În fereastra de setare a rețelei, selectați "SmartLife-\*\*\*\*" și apăsați "←".
- Puteți vedea rata procentuală a procesului de conectare, în acelaşi timp "PP", "SA", "AP" strălucesc la rândul lor pe afişajul interior. "PP" înseamnă "Căutarea routerului" "SA" înseamnă "conectat la router"

"AP" înseamnă "conectat la server"

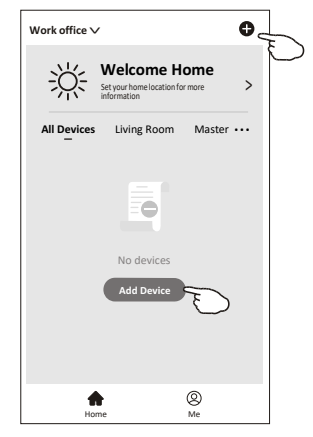

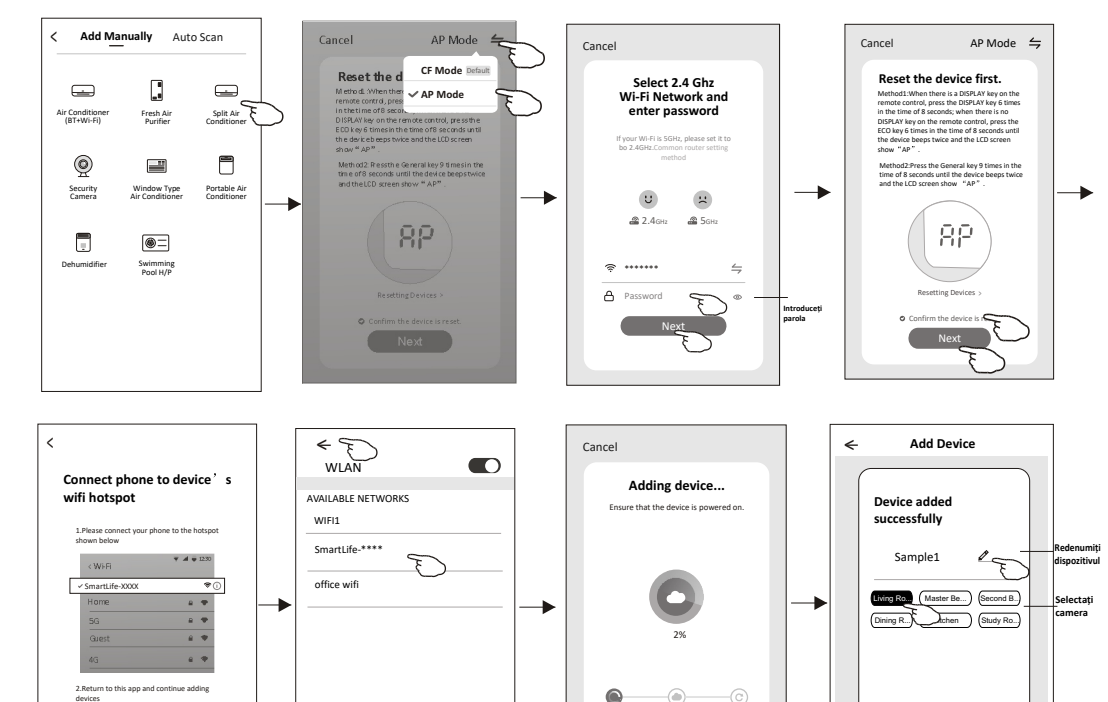

Fereastra de control a dispozitivului va apărea automat după adăugarea dispozitivului. Fereastra de control a dispozitivului va apărea manual atingând numele dispozitivului pe ecranul de pornire.

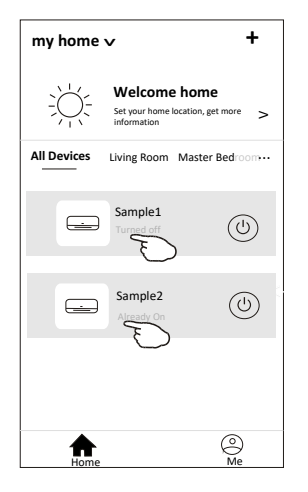

Observații:

Există două module de control diferite bazate pe diferite softuri sau firmware ale modulului Wi-Fi. Citiți cu atenție manualul realizat pe baza interfeței reale de control.

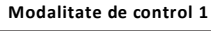

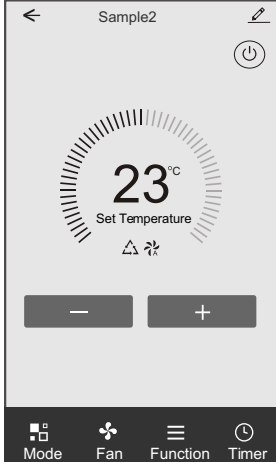

Modalitate de control 2

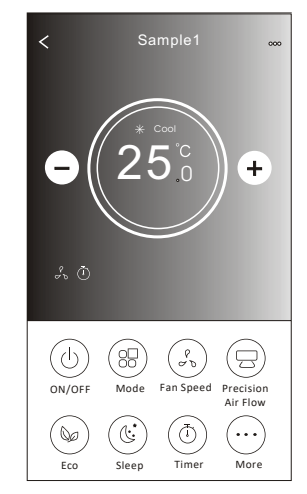

### Modalitate de control 1

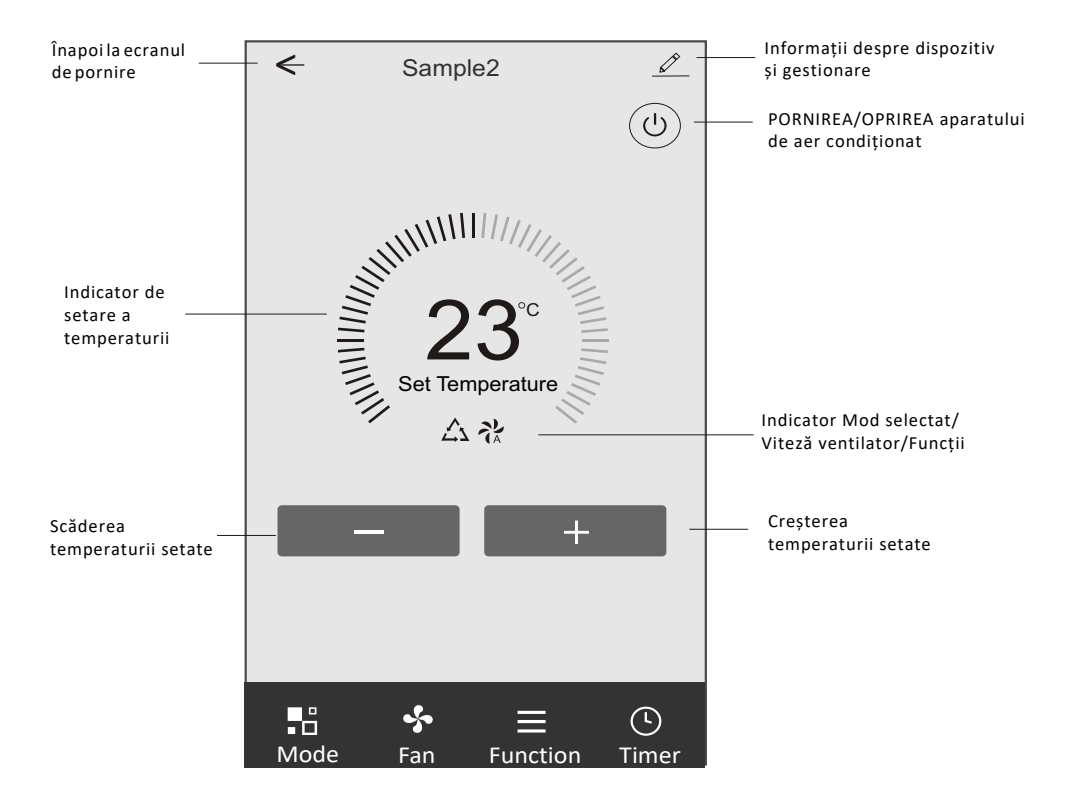

### Interfața principală de control

### Modalitate de control 1-Setare mod

- 1. Apăsați Mode pentru a afișa fereastra Mode.
- 2. Selectați unul dintre modurile Feel/Cool/Heat/Dry/Fan.
- 3. Apăsați oriunde în jurul temperaturii setate pentru a anula setarea Mode.

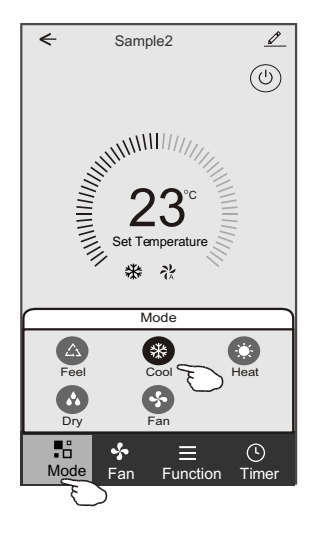

# Modalitate de control 1-Selectați viteza ventilatorului

- 1. Apăsați Fan pentru a afișa fereastra Fan.
- 2. Selectați una dintre viteza ventilatorului High/Med/Low/Auto.
- 3. Apăsați oriunde în jurul temperaturii setate pentru a anula selecția.

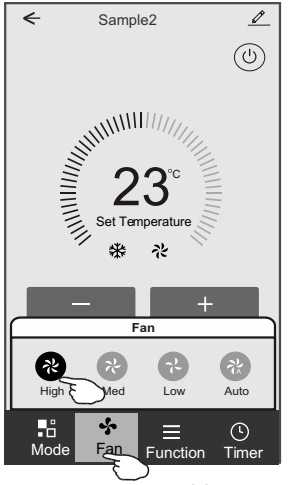

### Modalitate de control 1 - Setarea funcțiilor

- 1. Apăsați Function pentru a afișa fereastra Function.
- 2. Selectați una dintre funcțiile Sleep/Turbo/ECO.
- Selectați SUS-JOS/STÂNGA-DREAPTA pentru comutare automată a direcției SUS-JOS/STÂNGA-DREAPTA.
- 4. Apăsați oriunde în jurul temperaturii setate pentru a anula setarea Function.

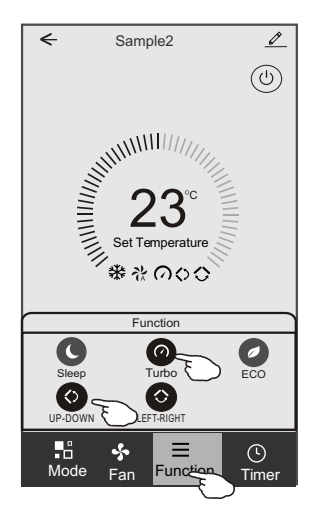

### Modalitate de control 1-Adăugare temporizator

- 1. Apăsați Timer pentru a afișa fereastra Add Timer (Adaugă temporizator).
- 2. Apăsați Add Timer.

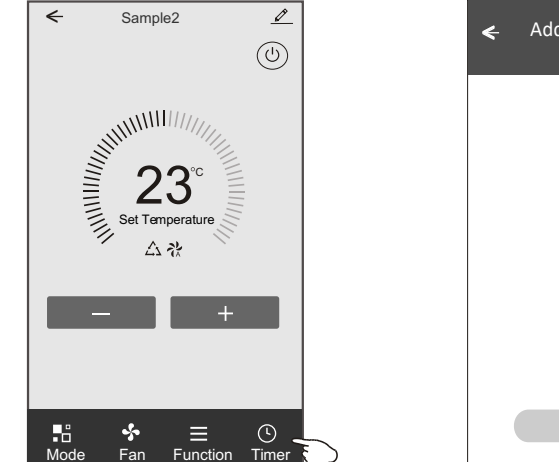

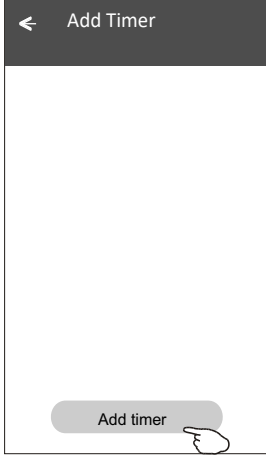

## Modalitate de control 1 - Adăugare temporizator

- 3. Selectați ora, selectați zilele repetate și pornirea/oprirea temporizatorului.
- 4. Selectați Mode/Fan speed/Function și selectați temperatura setată pentru pornirea temporizatorului.
- 5. Apăsați Save (Salvează) pentru a adăuga temporizatorul.

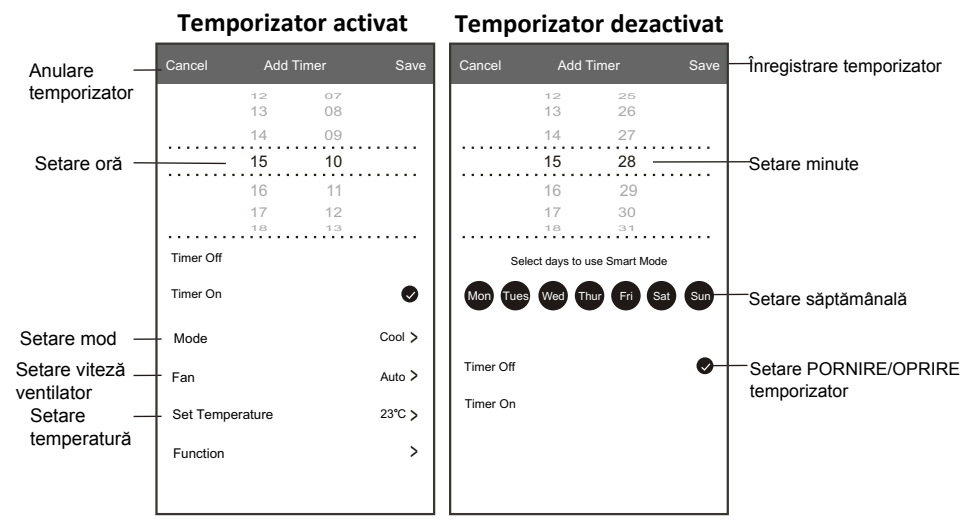

### Modalitate de control 1-Gestionare temporizator

- 1. Apăsați bara temporizatorului pentru a edita temporizatorul ca și în procesul de adăugare a temporizatorului.
- 2. Apăsați butonul pentru a activa sau dezactiva temporizatorul.
- Apăsați bara temporizatorului aproximativ 3 secunde şi va apărea fereastra Remove Timer (Eliminare temporizator), apăsați CONFIRM şi eliminați temporizatorul.

| 🗲 Add Timer                       |                   |
|-----------------------------------|-------------------|
| Timer accuracy is -/+ 30 seconds  |                   |
| 12:20                             | Remove Timer      |
| Timer:Off                         | Remove the timer? |
| 12:20                             |                   |
| Mon, Tue, Wed, Thurs              | $\bigcirc$        |
| Timer: On 16°C Cool Turbo UP-DOWN |                   |
| Add timer                         |                   |
|                                   |                   |

# Modalitate de control 2

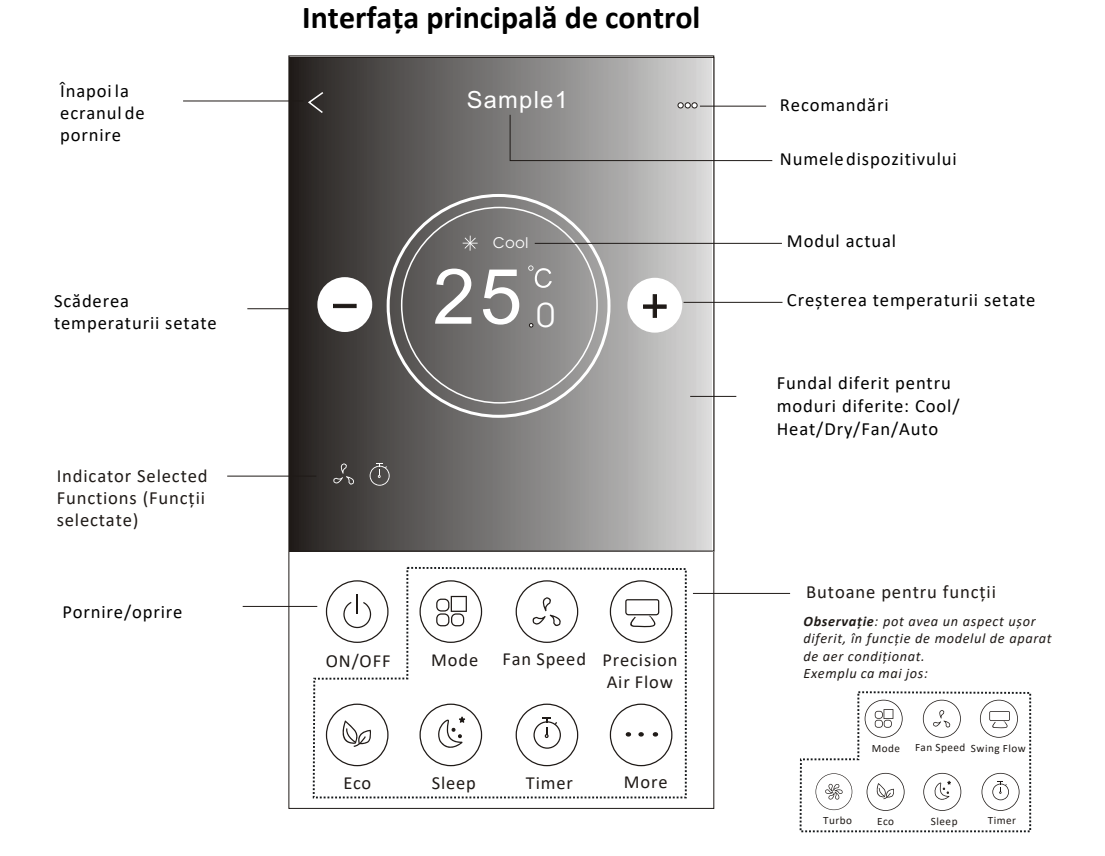

# 19

## Modalitate de control 2-Setare mod

- 1. Apăsați butonul Mode.
- Există 5 moduri pe ecranul Mode, apăsați un buton pentru a seta modul de funcționare a aparatului de aer condiționat.
- 3. Apăsați butonul X pentru a reveni la ecranul principal de control.
- 4. Modul și fundalul se vor schimba pe ecran.

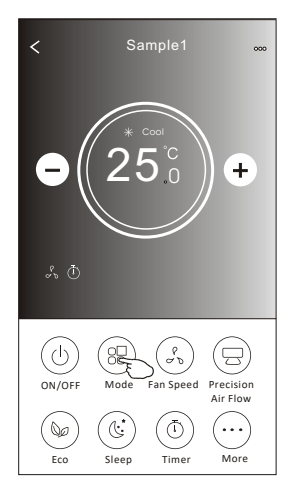

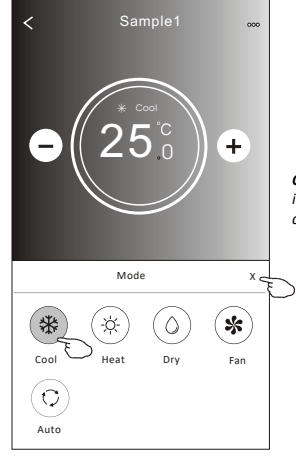

**Observație**: pentru un control confortabil, citiți informațiile privitoare la fiecare mod în manualul de utilizare.

### Modalitate de control 2-Selectarea vitezei ventilatorului

- 1. Apăsați butonul Fan speed (Viteză ventilator).
- 2. Alegeți viteza dorită a ventilatorului și apăsați-o.
- 3. Apăsați butonul X pentru a reveni la ecranul principal de control.
- 4. Indicatorul pentru viteza selectată a ventilatorului va apărea pe ecran.

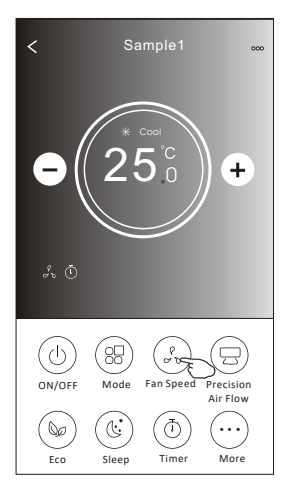

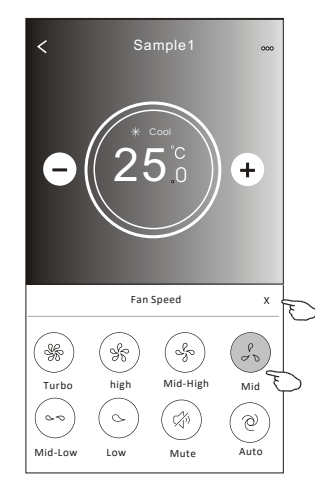

| Mod    | Viteza<br>ventilatorului |
|--------|--------------------------|
| Răcire | Toate vitezele           |
| Fan    | Toate vitezele           |
| Dry    |                          |
| Heat   | Toate vitezele           |
| Auto   | Toate vitezele           |

#### Observații:

Viteza ventilatorului nu poate fi reglată în modul Dry (Dezumidificare).

Observație: ecranul Fan Speed (Viteză ventilator) poate avea un aspect ușor diferit, în funcție de modelul de aparat de aer condiționat. Exemplu ca mai jos:

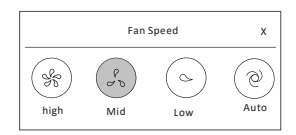

20

### Modalitate de control 2-Controlul fluxului de aer

- 1. Apăsați butonul Precision Air Flow (Precizie flux de aer) sau Swing Flow (Oscilare flux).
- 2. Alegeți fluxul de aer dorit și apăsați-l.
- 3. Apăsați butonul X pentru a reveni la ecranul principal de control.
- Indicatorul pentru fluxul de aer selectat va apărea pe ecran. Observație: la unele modele fără oscilare automată stânga-dreapta, la activare veți auzi un semnal sonor, însă

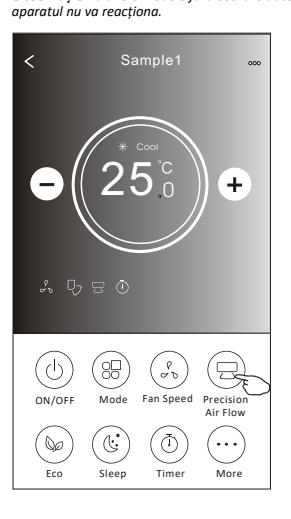

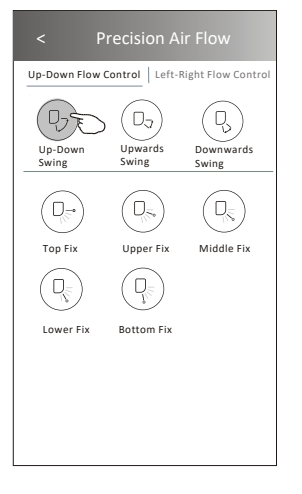

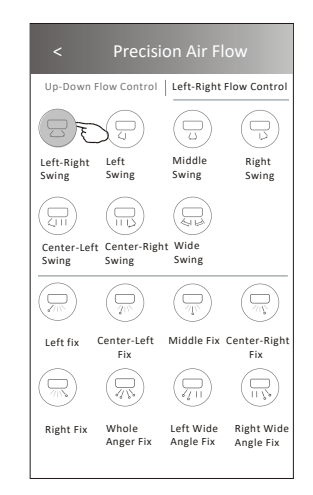

**Observație:** Ecranul principal de control și fereastra Air Flow (Flux de aer) pot avea un aspect ușor diferit, în funcție de modelul de aparat de aer condiționat.

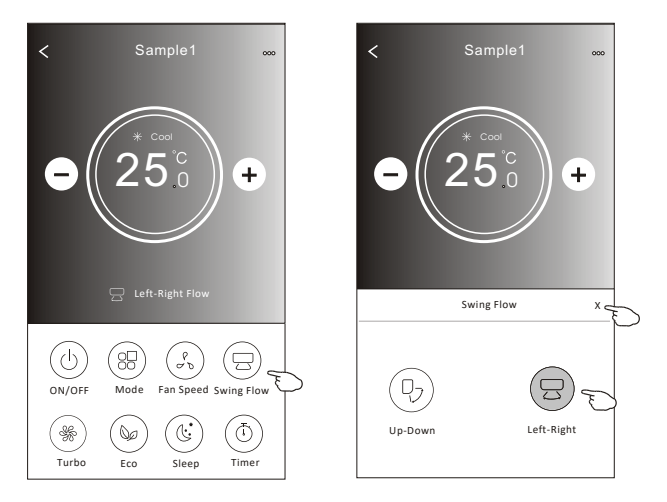

### Modalitate de control 2-Funcția ECO

- 1. Pentru funcția Eco, apăsați butonul pentru a activa funcția, iar butonul se va aprinde și indicatorul va apărea pe ecran.
- 2. Apăsați din nou pentru a dezactiva funcția.
- Temperatura controlată pentru unele modele de aparate de aer condiționat: În modul de răcire, noua temperatură setată va fi ≥ 26°C. În modul de încălzire, noua temperatură setată va fi ≤ 25°C.

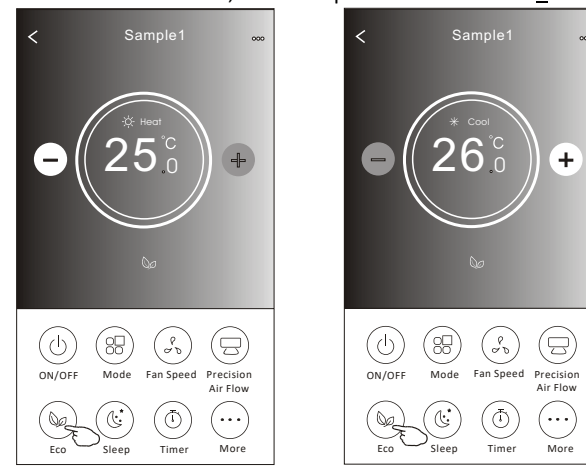

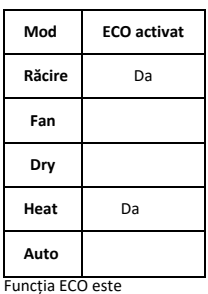

dezactivată în modul Fan/Dry/Auto.

**Observație**: ecranul principal de control și metoda de control ECO pot avea un aspect ușor diferit, în funcție de modelul de aparat de aer condiționat. Exemplu ca mai jos:

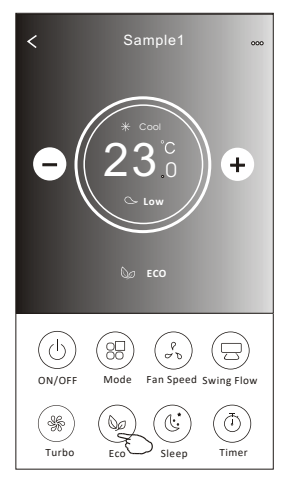

#### Observații:

Funcția ECO este dezactivată și în modul Turbo/Sleep pentru unele modele de aparate de aer condiționat.

### Modalitate de control 2-Funcția Sleep

- 1. Apăsați butonul Sleep.
- 2. Alegeți modul Sleep dorit și apăsați-l.
- 3. Apăsați butonul X pentru a reveni la ecranul principal de control.
- 4. Indicatorul modului Sleep selectat va apărea pe ecran.

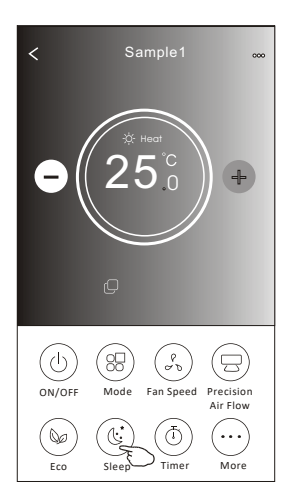

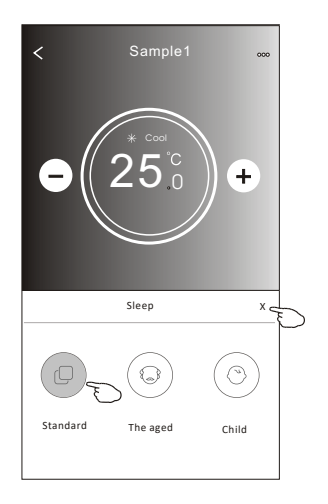

| Mod    | Sleep activat |
|--------|---------------|
| Răcire | Da            |
| Fan    |               |
| Dry    |               |
| Heat   | Da            |
| Auto   |               |

Funcția Sleep este dezactivată în modul Fan/Dry/Auto.

#### Observații:

Ecranul principal de control poate avea un aspect ușor diferit, în funcție de modelul de aparat de aer condiționat. Exemplu ca mai jos:

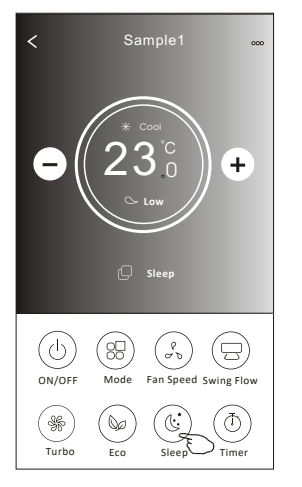

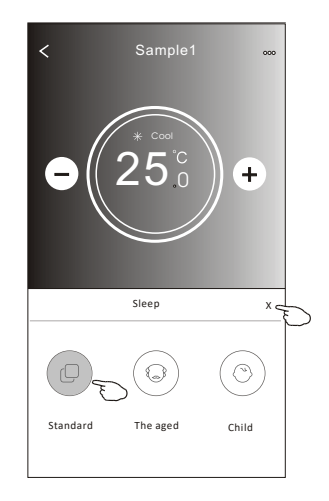

#### Observații:

Funcția Sleep este dezactivată și în modul Turbo/Sleep pentru unele modele de aparate de aer condiționat.

### Modalitate de control 2-Funcția Timer (on)

- 1. Apăsați butonul Timer (Temporizator).
- 2. Apăsați + în colțul din dreapta sus al ecranului principal Timer.
- Selectați Time/Repeat/Switch OFF (Oră/Repetare/Oprire), apoi apăsați Save (Salvează).
- 4. Pe ecranul principal Timer va apărea Timer(off) (Temporizator (dezactivare)).

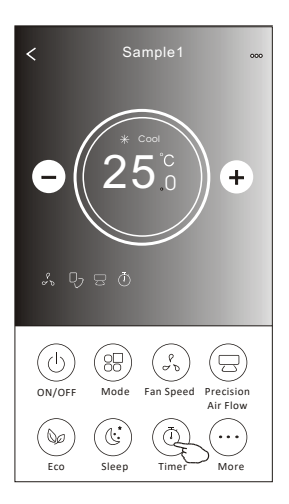

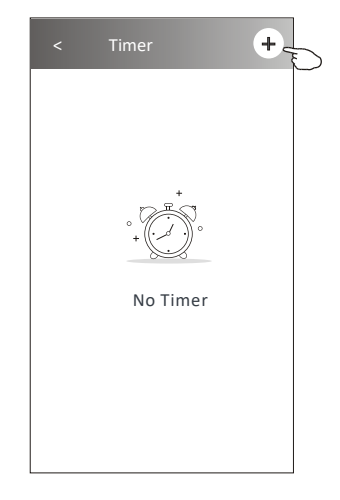

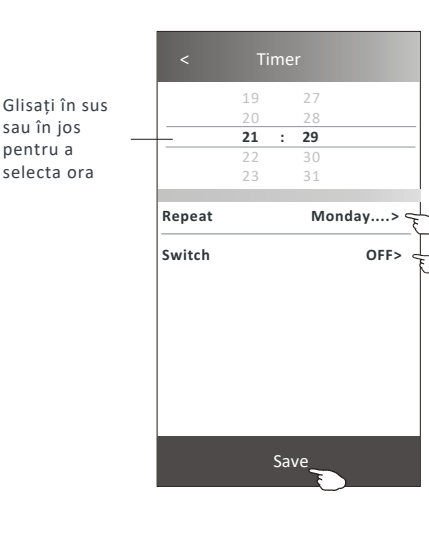

Apăsați Repeat>, apoi apăsați zilele în care doriți repetarea sau Once (O dată), apoi apăsați Confirm pentru a confirma selecția.

| Cancel   | Repeat | Confirm      | ~ |
|----------|--------|--------------|---|
| Once     |        |              |   |
| Monday   |        | $\checkmark$ |   |
| Tuesday  |        | $\checkmark$ |   |
| Wednesd  | ay     | √ -          | ~ |
| Thursday |        | _ √ _        | _ |
| Friday   |        | $\checkmark$ |   |
| Saturday |        |              |   |
| Sunday   |        |              |   |

Apăsați Switch> (Comutare), apoi glisați ecranul pentru a selecta ON (PORNIRE) și apăsați Confirm

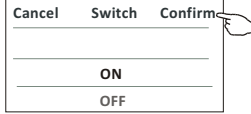

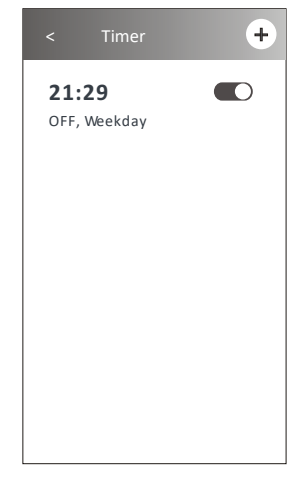

## Modalitate de control 2-Funcția Timer (off)

- 1. Apăsați butonul Timer (Temporizator).
- 2. Apăsați + în colțul din dreapta sus al ecranului principal Timer.
- Setați Time (Oră)/Repeat Date (Dată repetare)/Switch(ON) (Comutator(Pornit)/Temperature/Mode (Temperatură/Mod) Fan speed (Viteza ventilatorului) /Air Flow (Fluxul de aer), după cum doriți, apoi atingeți Save (Salvare).
- 4. Pe ecranul principal Timer va apărea temporizatorul.

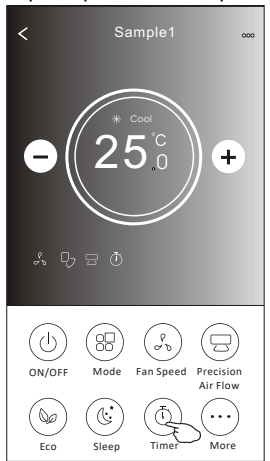

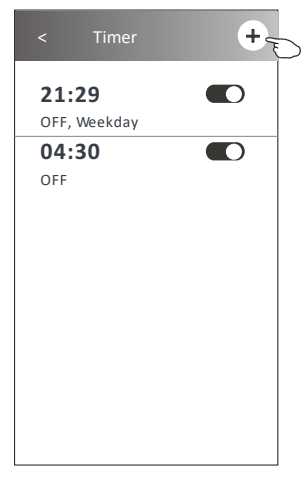

 Kepeat
 Monday....>

 Switch
 ON>

 Temperature
 25°C>

 Mode
 Cool>

 Fan Speed
 Mid>

 Precision Air Flow
 Up-Down Swing>

Glisați în sus

sau în jos

pentru a

selecta ora

Apăsați Repeat>, apoi apăsați zilele în care doriți repetarea sau Once (O dată), apoi apăsați Confirm pentru a confirma selecția.

| Cancel   | Repeat | Confirm      | L |
|----------|--------|--------------|---|
| Once     |        |              | Γ |
| Monday   |        | $\checkmark$ |   |
| Tuesday  |        | $\checkmark$ |   |
| Wednesda | y      | $\checkmark$ |   |
| Thursday |        | √            | E |
| Friday   |        | $\checkmark$ |   |
| Saturday |        |              |   |
| Sunday   |        |              |   |

Apăsați Switch> (Comutare), apoi glisați ecranul pentru a selecta ON (PORNIRE) și apăsați Confirm

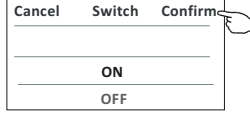

Apăsați pe rând

Temperature/Mode/Fan Speed/ Air Flow >, apoi setați, după preferință, așa cum s-a menționat în capitolul anterior și apăsați Confirm pentru a confirma setarea.

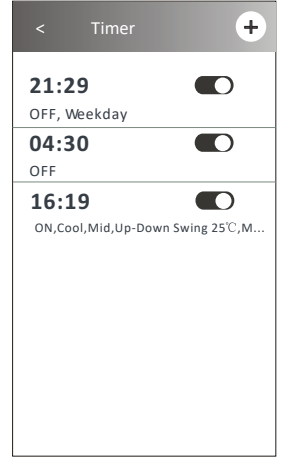

25

### Modalitate de control 2-Gestionare temporizator

- Modificați setarea funcției Timer: Apăsați oriunde pe bara de listare a temporizatorului, cu excepția barei de comutare, pentru a intra în ecranul de setare a temporizatorului, modificați setarea și apoi apăsați Save (Salvează).
- Activați sau dezactivați funcția Timer: Apăsați în partea stângă a barei de comutare pentru a dezactiva funcția Timer.

Apăsați în partea dreaptă a barei de comutare pentru a activa funcția Timer.

3. Ștergeți setarea funcției Timer:

Glisați bara de listare a temporizatorului de la dreapta la stânga până când apare butonul Delete (Șterge), apoi apăsați-l pentru a șterge.

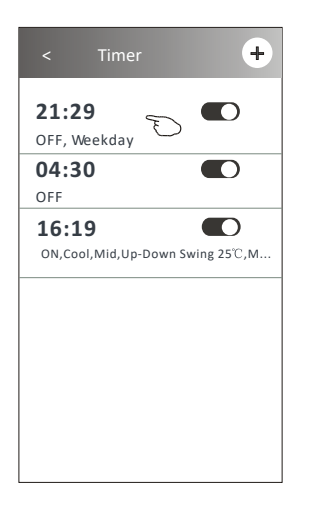

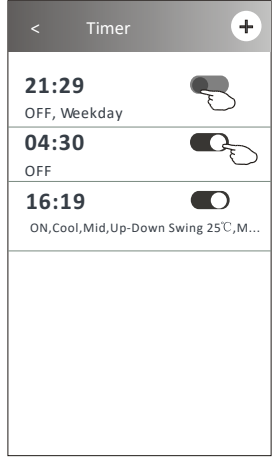

Glisați spre stânga pentru a dezactiva funcția Timer.

Glisați spre dreapta pentru a activa funcția Timer.

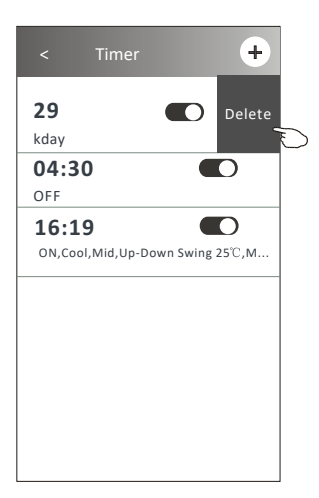

### Modalitate de control 2-Mai multe funcții

1. Apăsați butonul More (Mai multe) pentru a utiliza mai multe funcții, dacă acesta apare pe ecran.

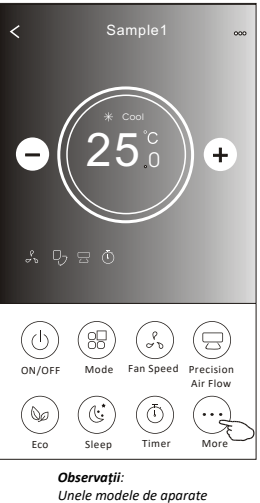

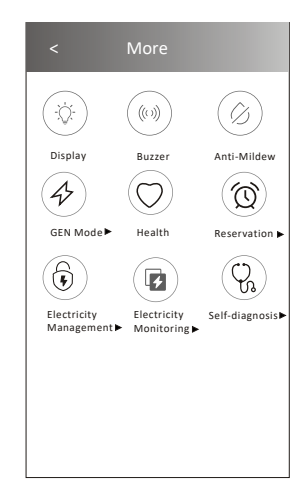

**Observații**: Unele modele de aparate de aer condiționat nu au butonul More (Mai multe).

Observație: Aspectul poate fi diferit, unele pictograme vor fi ascunse dacă aparatul de aer condiționat nu are această funcție sau nu pot fi activate în modul actual.

2. Apăsați "Display" pentru a porni/opri afișajul cu LED al unității interioare.

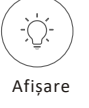

3. Apăsați "Buzzer" pentru a porni/opri soneria atunci când este folosită aplicația Wi-Fi pentru operarea aparatului.

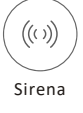

4. Dacă este disponibil pe ecran, apăsați butonul "Anti-Mildew" (Anti-mucegai) pentru a activa funcția Anti-Mildew. După oprirea aparatului de aer condiționat, aceasta va porni uscarea pentru a reduce umiditatea reziduală și pentru a preveni formarea mucegaiului. La finalizarea ciclului de uscare, funcția se va dezactiva automat.

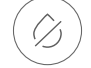

#### Antimucegai

5. Dacă este disponibil pe ecran, apăsați butonul "Health" (Sănătate). Acesta activează funcția de ionizare antibacteriană. Această funcție este disponibilă numai pentru modelele cu generator de ioni.

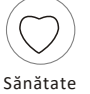

### Modalitate de control 2-Mai multe funcții

Dacă este disponibil pe ecran, apăsați butonul "GEN Mode" (Mod GEN).
 În acest mod, puteți alege unul dintre cele trei niveluri de curent. Aparatul de aer condiționat va menține nivelul de curent adecvat pentru a economisi energie.

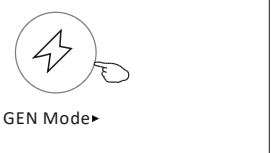

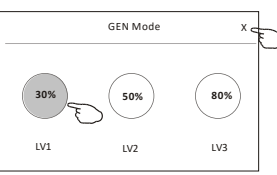

 Dacă este disponibil pe ecran, apăsați butonul "Electricity Monitoring" (Monitorizare energie electrică). Prin intermediul acestei funcții, puteți monitoriza consumul de energie electrică al aparatului de aer condiționat.

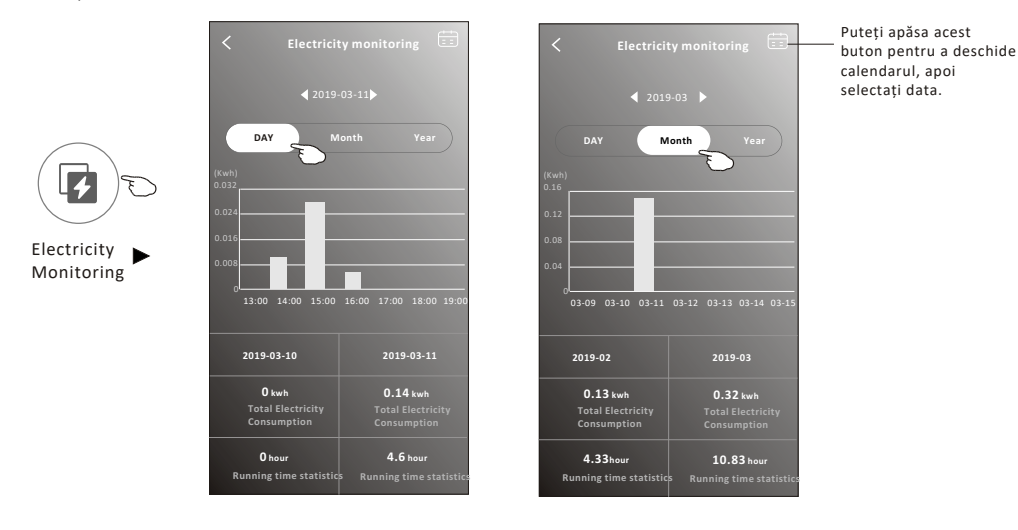

 Dacă este disponibil pe ecran, apăsați butonul "Self-Cleaning" (Auto-curățare). Citiți informații despre funcția Self-Cleaning în manualul de utilizare.

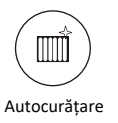

9. Apăsați butonul "8°C Heat" (Încălzire la 8°C), dacă este disponibil pe ecran. Această funcție ajută la menținerea temperaturii camerei la peste 8°C. Verificați detaliile funcției de încălzire 8°C Heat în manualul de utilizare.

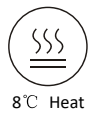

### Modalitate de control 2-Mai multe funcții

10. Dacă este disponibil pe ecran, apăsați butonul "Reservation" (Rezervare). Puteți selecta ora, ziua de repetare, temperatura, modul, viteza ventilatorului, fluxul de aer, după preferință, și apoi apăsați Save (Salvează) pentru a activa funcția. Aparatul de aer condiționat va funcționa conform setărilor, la ora setată.

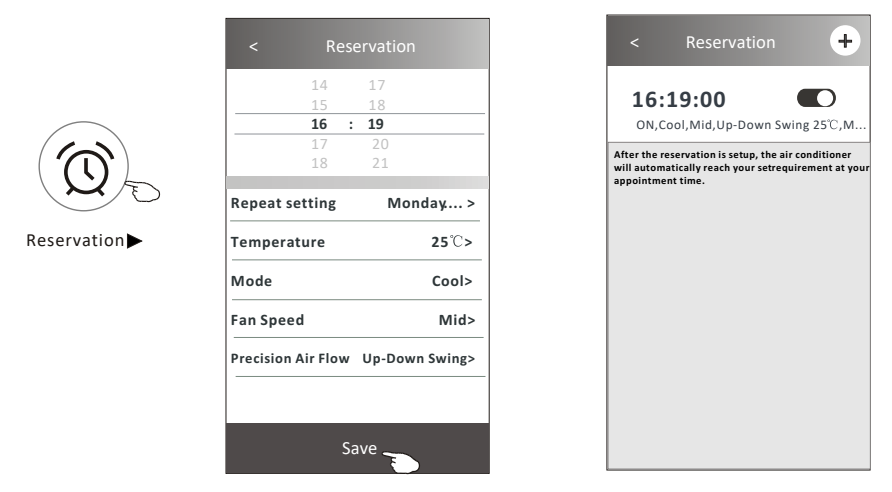

 Dacă este disponibil pe ecran, apăsați butonul "Self-diagnosis" (Auto-diagnoză). Aparatul de aer condiționat își va face diagnoza în mod automat și va indica codul de eroare și instrucțiunile referitoare la eroare, dacă este posibil.

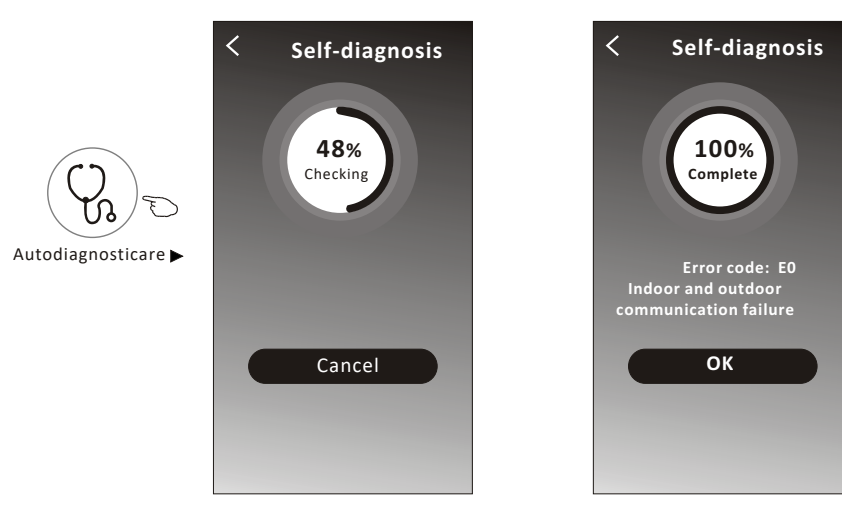

### Modalitate de control 2-Mai multe funcții

 Dacă este disponibil pe ecran, apăsați butonul "Photosensitive" (Fotosensibil). Această funcție permite aparatului de aer condiționat să pornească/oprească automat afişajul în funcție de intensitatea luminii.

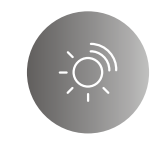

### Photosensitive

 Dacă este disponibil pe ecran, apăsați butonul "Soft wind". Prin intermediul acestei funcții, aparatul de aer condiționat va sufla un flux de aer ușor prin orificiile de pe deflector.

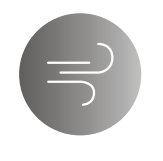

Soft Wind

### Informații despre dispozitiv și gestionare

Apăsați ∠ pe modalitatea de control 1 sau apăsați... pe modalitatea de control 2, accesați fereastra cu informații despre dispozitiv. Aici puteți afla informații utile și puteți partaja dispozitivul cu alte conturi. Examinați cu atenție următoarele imagini și instrucțiuni.

#### Modalitate de control 1

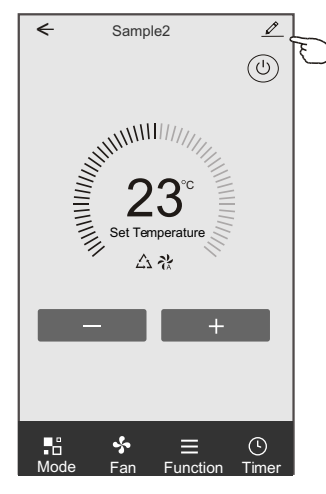

#### Modalitate de control 2

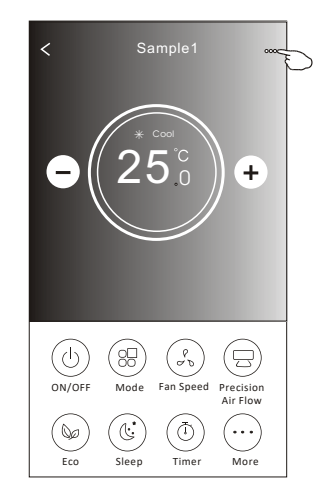

|                                                                      | Oetails of device                                                                               |                                                                                                    |
|----------------------------------------------------------------------|-------------------------------------------------------------------------------------------------|----------------------------------------------------------------------------------------------------|
|                                                                      | Information                                                                                     |                                                                                                    |
| Apăsați pentru a schimba<br>locația dispozitivului în<br>altă cameră | Modify Device Name *** ><br>- Device Location Dining Room ><br>Check Device Network Check Now : | Apăsați pentru a verifica starea rețelei<br>Apăsați pentru a verifica starea rețelei                                                                                |
|                                                                      | Supported Third-part Control                                                                    | Apăsați pentru a afla instrucțiunile pentru<br>———conectarea controlerului vocal Amazon Alexa sau<br>Google Assistant                                               |
|                                                                      | Device Sharing                                                                                  | Apăsați pentru a partaja dispozitivul cu alt cont                                                                                                    |
| Transmiteți problemele sau                                           | Device Info<br>— Feedback<br>Check for Firmware Update                                          | Apăsați pentru a verifica ID-ul virtual/numele<br>rețelei Wi-Fi/adresa IP, adresa MAC/fusul orar/<br>puterea rețelei Wi-Fi<br>Verificați și actualizați firmware-ul |
|                                                                      | Remove Device                                                                                   | Apăsați pentru a elimina dispozitivul,<br>iar dispozitivul va fi resetat automat<br>dună ce va fi sters                                                             |

### Informații despre dispozitiv și gestionare

### Cum să partajați dispozitivele cu alte conturi?

- 1. Apăsați "Device Sharing" (Partajare dispozitiv) și va apărea ecranul Device Sharing.
- 2. Apăsați "Add Sharing" (Adaugă partajare).
- 3. Selectați regiunea și introduceți contul pe care doriți să îl partajați.
- 4. Apăsați "Completed" (Finalizat), contul va apărea pe lista dvs. de partajare.
- Membrii acceptați la partajare trebuie să țină apăsat pe ecranul de pornire și să gliseze în jos pentru a reactualiza lista de dispozitive, iar dispozitivul va apărea pe această listă.

| Example 2 Details of device                                                      | < Details of                                                        | device                                  | ← Add                      | Sharing Completed                                     |
|----------------------------------------------------------------------------------|---------------------------------------------------------------------|-----------------------------------------|----------------------------|-------------------------------------------------------|
| Information                                                                      | It is recommended to set perman<br>member to control the device Far | ent resident as family<br>mily Settings |                            |                                                       |
| Modify Device Name         *** >           Device Location         Dining Room > |                                                                     |                                         | Region                     | China +86 >                                           |
| Supported Third-part Control                                                     |                                                                     |                                         | Account                    | ****                                                  |
| 0 *:                                                                             |                                                                     |                                         |                            |                                                       |
| errezon ideas Google Assistant                                                   |                                                                     |                                         |                            |                                                       |
| Douise Charing                                                                   |                                                                     |                                         |                            |                                                       |
| Create Group                                                                     |                                                                     |                                         |                            |                                                       |
| Device Info >                                                                    |                                                                     |                                         |                            |                                                       |
| Feedback >                                                                       |                                                                     |                                         |                            |                                                       |
| Check for Firmware Update >                                                      |                                                                     |                                         |                            |                                                       |
| Remove Device                                                                    | Adding shari                                                        | ng S                                    |                            |                                                       |
| - Details of device                                                              |                                                                     | my home 🗸                               | +                          |                                                       |
| mber to control the device Family Settings                                       |                                                                     | Set your home loc<br>information        | home<br>tation, get more > |                                                       |
| Alias name1                                                                      | <ul> <li>Apăsați bara aproximativ</li> </ul>                        | All Devices Living Room M               | Master Bedroom…            | Apăsați și glisați în jos<br>pentru a reactualiza lis |
|                                                                                  | 3 secunde, apoi puteți<br>șterge contul de partajare.               | Sample1<br>Turned off                   |                            | de dispozitive                                        |
|                                                                                  |                                                                     | Sample2<br>Aiready On                   |                            | +                                                     |
|                                                                                  |                                                                     |                                         |                            |                                                       |
|                                                                                  |                                                                     |                                         |                            |                                                       |

### Gestionarea contului

### Setarea profilului contului

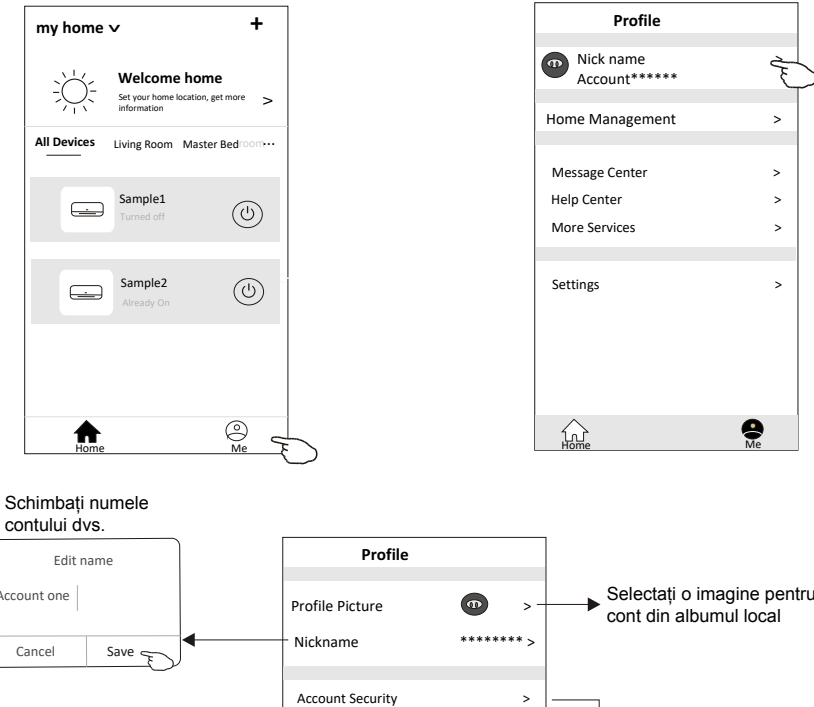

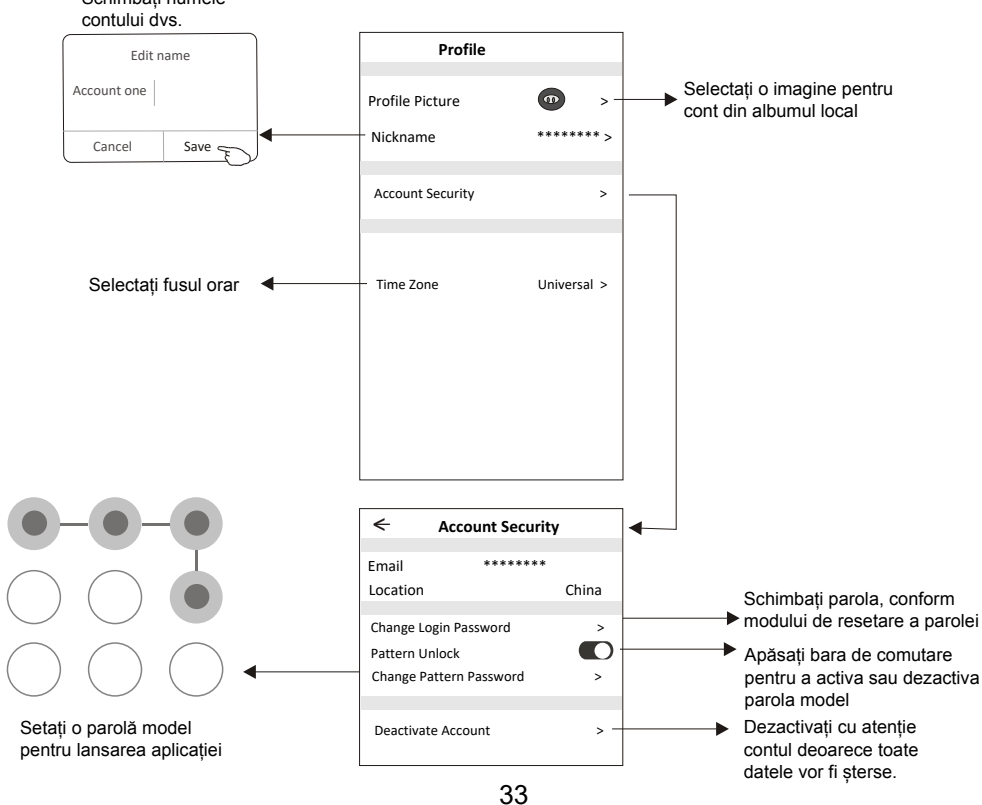

## Gestionarea Casei (Familiei)

- Atingeți numele casei în colțul din stânga sus al ecranului Home (Acasă) și selectați Home Management (Gestionare casă). Sau apăsați Me și apoi Home Management (Gestionare casă).
- 2. Apăsați una dintre familiile din lista de familii și intrați în ecranul Family Settings (Setări familie).

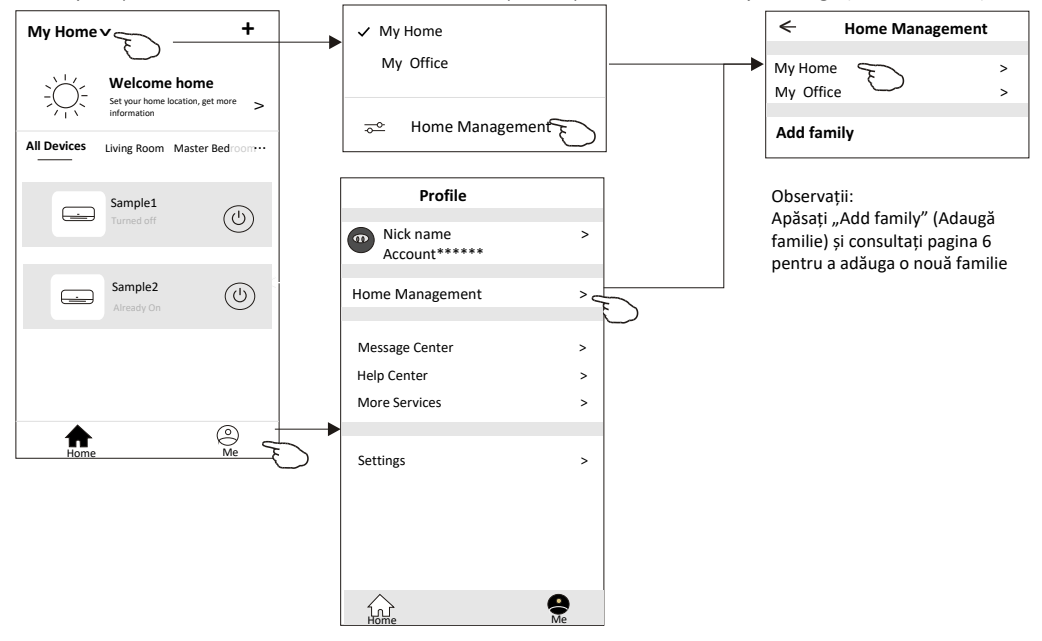

3. Setați familia ca următorii indicatori.

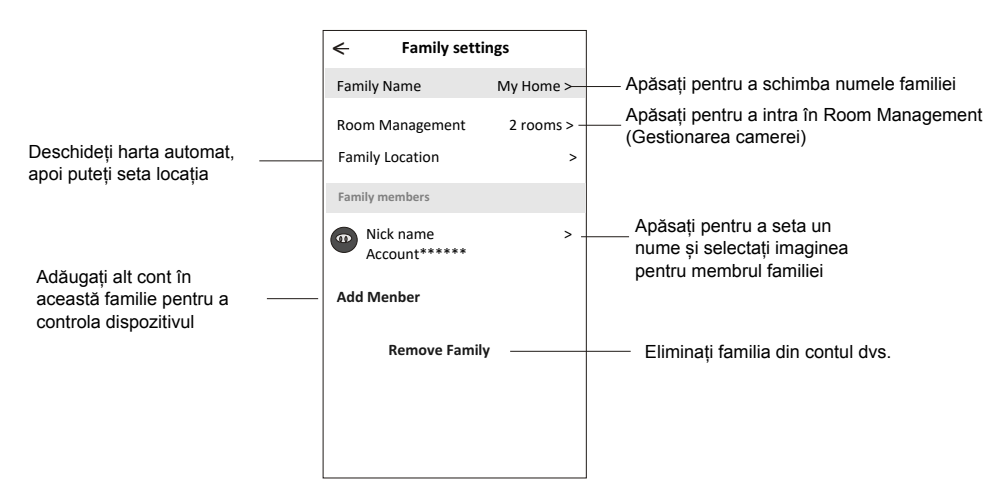

### Notificare

- 1. În cazul actualizării documentației tehnice, poate exista o anumită diferență între elementele reale și ceea ce se află în manual. Ne cerem scuze. Vă rugăm să aveți în vedere produsul efectiv și aplicația descărcată.
- Aplicația inteligentă pentru aparatul de aer condiționat poate fi modificată fără notificare prealabilă pentru îmbunătățirea calității și, de asemenea, poate fi ștearsă în funcție de condițiile firmelor producătoare.
- 3. În cazul în care puterea semnalului Wi-Fi este slabă, aplicația inteligentă poate fi deconectată. Așadar, asigurați-vă că unitatea interioară este amplasată în apropierea router-ului wireless.
- 4. Pentru router-ul wireless trebuie activată funcția serverului DHCP.
- 5. Conexiunea la internet poate eșua din cauza unei probleme de firewall. În acest caz, contactați furnizorul de servicii de internet.
- 6. Pentru setarea sistemului de securitate a smartphone-ului și a rețelei, asigurați-vă că aplicația inteligentă pentru aparatul de aer condiționat este de încredere.

### Depanare

| Descriere               | Analiza cauzei                                                                                                    |
|-------------------------|----------------------------------------------------------------------------------------------------|
|                         | 1. Verificați dacă SSID-ul routeru-lui WLAN conectat la mobil și parola sunt corecte;                                                                                                    |
|                         | <ol> <li>Verificați dacă există alte setări ale router-ului WLAN aşa cum se arată mai jos.</li> </ol>                                                                                                    |
|                         | 1) Firewall de la router sau PC                                                                                                    |
| Aparatul de aer         | 2) Filtrarea adresei MAC                                                                                                    |
| condiționat nu poate    | 3) SSID ascuns                                                                                                    |
| fi configurat cu succes | 4)Server DHCP                                                                                                    |
|                         | Reporniți router-ul WLAN, dispozitivul mobil și aparatul de aer condiționat (modulul WLAN) și conectați din                                                                                                    |
|                         | nou aparatul de aer condiționat prin modul CF. Înainte de reinițializare, verificați dacă nu s-a conectat deja                                                                                                    |
|                         | cineva la același aparat de aer condiționat.                                                                                                    |
|                         | 1. Dacă aparatul de aer condiționat (modulul WLAN) este repornit și aplicația afișează Device remove                                                                                                    |
| Telefonul mobil nu      | (Dispozitiv eliminat), ignorarea acestei confirmări va duce la pierderea permisiunii de control a aparatului de                                                                                                    |
| nosto controla          | aer condiționat de pe telefonul mobil.                                                                                                    |
|                         | Va trebui să conectați din nou aparatul de aer condiționat prin modul CF.                                                                                                    |
| aparatul de aer         | <ol> <li>In cazul unei pene de curent, telefonul mobil va pierde permisiunea de control a aparatului de aer</li> <li>conditionat timp do 2 minuto dună întroruporoa alimentării. (Notificarea va anărea acum no telefonul mobil.)</li> </ol> |
| conditionat             | Dacă nu nuteți controla anlicația (anaratul de aer conditionat) nici dună restabilirea alimentării, va trebui să                                                                                                    |
| ,                       | conectați din nou aparatul de aer condiționat prin modul CF.                                                                                                    |
|                         | 1. Afișaj aplicație Dispozitiv de aer condiționat deconectat. Verificați următoarele condiții.                                                                                                    |
|                         | 1) Aparatul de aer condiționat a fost reconfigurat.                                                                                                    |
|                         | 2) Aparatul de aer condiționat nu este alimentat.                                                                                                    |
| Telefonul mobil nu      | 3) Router-ul nu este alimentat.                                                                                                    |
| ažeosto onorotul do     | <ol> <li>Aparatul de aer condiționat nu se poate conecta la router.</li> </ol>                                                                                                    |
| gasește aparatul de     | 5) Aparatul de aer condiționat nu se poate conecta la rețea prin router.                                                                                                    |
| aer condiționat         | <ol><li>Felefonul mobil nu se poate conecta la rețea.</li></ol>                                                                                                    |
|                         | 2. După adăugarea dispozitivului, acesta dispare din lista de dispozitive.                                                                                                    |
|                         | Apăsați și glisați în jos pentru a reactualiza lista de dispozitive. Dacă nu apare nicio modificare, închideți                                                                                                    |
|                         | aplicația și reporniți.                                                                                                    |

### ARISTON THERMO ROMÂNIA

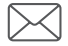

Polonă Business Center Str. Polonă nr. 68 – 72, etaj 1 cod 010505, sector 1, București, România ariston.com/ro